# Vor der Installation

Bitte überprüfen Sie, ob Ihr Drucker über ein paralleles oder serielles Verbindungskabel mit dem PC verbunden ist, von welchem die Firmware auf den Drucker geladen werden soll.

### Ein Firmwareupdate über USB-Kabel ist nicht möglich!

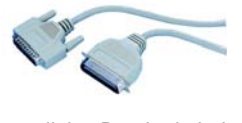

paralleles Druckerkabel

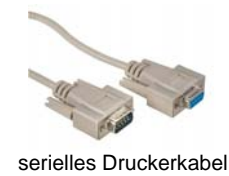

## 1. Schritt – Download der Firmware und des Firmwaredownloaders von unser Website

Wir haben die für das Firmwareupdate notwendigen Dateien auf unserer Homepage für Sie hinterlegt. Diese finden Sie unter <u>www.servopack.de</u>. Dort klicken Sie bitte auf der linken Navigationsleiste "Download" an. Hier befindet sich die Rubrik "Firmware für Zebra-EPL Drucker". Dort laden Sie sich zunächst mit Klick auf die rechte Maustaste und "Ziel speichern unter" die Firmware-Datei "Zebra 2844 Version 4.70.1A" in ein Verzeichnis Ihrer Wahl (z.B. C:\Firmware) herunter.

Danach laden Sie weiter unten den Firmware Downloader mit der Beschreibung "Zebra EPL Firmwaredownloader V. 103" herunter und speichern diesen in das gleiche Verzeichnis wie zuvor die Firmware.

# 2. Schritt – Installation des Firmware Downloaders

Bitte öffnen Sie nun die zuvor heruntergeladene Datei "ZebraFirmDown.exe". und bestätigen Sie das erscheinende Fenster durch Klick auf "OK".

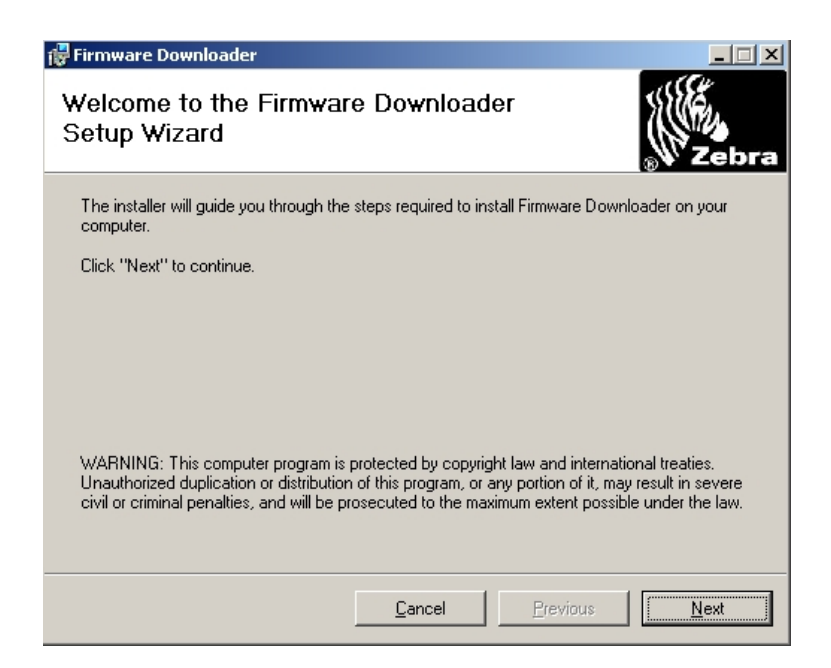

Es folgt das oben abgebildete Fenster. Hier bestätigen Sie bitte durch Klick auf "Next". © Servopack Haftetiketten GmbH 2005 Servopack Haftetiketten GmbH Edewechter Straße 15 26160 Bad Zwischenahn

| 🕞 Firmware Downloader                                                                                                    |                                                    |                                            |  |
|----------------------------------------------------------------------------------------------------|----------------------------------------------------|--------------------------------------------|--|
| License Agreemen                                                                                                    | t                                                  | Zebra                                      |  |
| Please take a moment to rea<br>Agree", then "Next". Otherwi                                                                                                    | d the license agreement now<br>ise click "Cancel". | v. If you accept the terms below, click "I |  |
| Online License Ag                                                                                                    | greement                                           |                                            |  |
| END USER LICENSE AGREEMENT FOR ZEBRA<br>TECHNOLOGIES SOFTWARE AND/OR FIRMWARE<br>IMPORTANT, READ CAREFULLY: Be sure to carefully read<br>and understand all of the rights and restrictions described in<br>this Zebra Technologies End-User License Agreement<br>("EULA"). You will be asked to review and either accept or not<br>accept the terms of the EULA. This software and/or firmware |                                                    |                                            |  |
| ◯ I <u>D</u> o Not Agree                                                                                                    |                                                    |                                            |  |
|                                                                                                    | Cancel                                             | Previous <u>N</u> ext                      |  |

Dem "License Agreement" stimmen Sie bitte durch Auswahl von "I Agree" und Mausklick auf "Next" zu, um mit der Installation fortfahren zu können.

| 👘 Firmware Do                       | wnloader                                       |                         |                       |                   |
|-------------------------------------|------------------------------------------------|-------------------------|-----------------------|-------------------|
| Select Ins                          | tallation Folde                                | )[                      |                       | Zebra             |
| The installer w                     | ill install Firmware Down                      | loader in the followi   | ng folder.            |                   |
| To install in thi<br>below or click | s folder, click "Next". Ti<br>"Browse".        | o install to a differer | it new or existing fo | lder, enter one   |
| <u>F</u> older:                     | Eolder: C:\Firmware\Firmwaredownloader\ Browse |                         |                       | Browse            |
| You can instal                      | the software on the foll                       | owing dri <u>v</u> es:  |                       |                   |
| Volume                              |                                                |                         |                       | Disk 🔺            |
| C:                                  |                                                |                         |                       | 18                |
| ₽K:<br>1                            |                                                |                         |                       | 18 V              |
|                                     |                                                |                         |                       | <u>D</u> isk Cost |
|                                     |                                                | <u>C</u> ancel          | Previous              | Next              |

Hier wählen Sie bitte das Verzeichnis aus, in welchem die Software installiert werden soll. Über "Browse" lässt sich ein bestehendes Verzeichnis auswählen, bzw. ein neues Verzeichnis anlegen (z.B. C:\Firmware\Firmwaredownloader). Klicken Sie anschließend auf "Next".

| Confirm Installation                                                    |
|-------------------------------------------------------------------------|
| The installer is ready to install Firmware Downloader on your computer. |
| Click "Next" to start the installation.                                 |
|                                                                         |
|                                                                         |
|                                                                         |
|                                                                         |
|                                                                         |
| <u>C</u> ancel <u>P</u> revious <u>Next</u>                             |

Es erscheint das folgende Fenster. Bitte klicken Sie auf "Next", um den Installationsvorgang zu starten.

| 🙀 Firmware Downloader              |                   |   |         |       |
|------------------------------------|-------------------|---|---------|-------|
| Installation Complete              |                   |   |         | Zebra |
| Firmware Downloader has been suces | sfully installed. |   |         |       |
| Click "Close" to exit.             |                   |   |         |       |
|                                    |                   |   |         |       |
|                                    |                   |   |         |       |
|                                    |                   |   |         |       |
|                                    |                   |   |         |       |
|                                    |                   |   |         |       |
|                                    | Cancel            | E | revious |       |

Nachdem die Dateien auf die Festplatte kopiert wurden, schließen Sie die Installation bitte durch Klick auf den "Close"-Button ab.

## 3. Schritt – Entpacken der Firmware-Datei

Bevor die Firmwaredatei auf den Drucker geladen werden kann, wechseln Sie bitte noch einmal in den Windows Explorer und entpacken die Firmwaredatei. Suchen Sie hierzu das Verzeichnis, in das Sie die Datei zunächst heruntergeladen haben und klicken Sie dann zweimal auf die Datei. Es erscheint ein kleines Fenster, dass Sie bitte durch Klick auf "OK" bestätigen.

#### Firmwareupdate LP/TLP2844

Tel.: 04403 / 8170-0 Fax: 04403 / 8170-70 E-Mail: info@servopack.de

www.servopack.de

| WinZip Self-Extractor - V4_595                                         | TD.exe           | ×          |
|------------------------------------------------------------------------|------------------|------------|
| To unzip all files in V4_59STD.exe (<br>folder press the Unzip button. | to the specified | Unzip      |
| Unzin to folder:                                                       |                  | Run WinZip |
| c:\firmware                                                            | Browse           | Close      |
| Verwrite files without prompting                                       | About            |            |
|                                                                        |                  | Help       |
|                                                                        |                  |            |

Im nächsten Fenster wählen Sie über "Browse" ein Verzeichnis aus, in welches die Firmware entpackt werden soll (z.B. C:\Firmware). Das Verzeichnis sollte zu diesem Zeitpunkt bereits vorhanden sein. Danach klicken Sie bitte "Unzip" an, die Datei wird entpackt und im ausgesuchten Verzeichnis gespeichert. Nach erfolgreichem Entpackungsvorgang erscheint die Meldung "1 file(s) unzipped successfully".

Das Entpackungsprogramm kann dann über Klick auf "Close" geschlossen werden.

# 4. Schritt – Aufspielen der Firmware auf den Drucker

Bitte überprüfen Sie an dieser Stelle noch einmal, ob Ihr Drucker über ein paralleles oder serielles Kabel mit dem PC verbunden und zudem eingeschaltet ist!

| Rirmwaredownlo                         | ader                           |                       |        |                      |                 |
|----------------------------------------|--------------------------------|-----------------------|--------|----------------------|-----------------|
| Datei Bearbeiten                       | Ansicht Favoriten Extras       | ?                     |        |                      |                 |
| l Zurück ▼ → ▼                         | 🕅 🖓 Suchen 🕞 Ordner (          | ARXA .                |        |                      |                 |
|                                        |                                |                       |        |                      | Awashsala ay    |
| Auresse E Firmware                     | edownioader                    |                       |        |                      | Cr wechselin zu |
| Ordner ×                               |                                | Dateiname 🛆           | Größe  | Тур                  | Geändert        |
| 🖸 Desktop 📃 🔺                          |                                | 💕 Firmware Downloader | 126 KB | Kompilierte HTML-Hil | 22.08.2002 23:: |
| 🗄 🃸 Eigene Dat                         | Research Research              | DirmwareDownloader 🏷  | 60 KB  | Anwendung            | 31.10.2002 23:0 |
| 🖻 🖳 Arbeitsplat                        | Firmwaredownloa                | 1                     |        |                      |                 |
| 🖻 🚍 Lokaler                            |                                |                       |        |                      |                 |
| 🛄 \$V,                                 | Markieren Sie ein Objekt, um   |                       |        |                      |                 |
| 🛄 B1I                                  | serie beschreibung anzuzeigen. |                       |        |                      |                 |
| E Do                                   | Siehe auch:                    |                       |        |                      |                 |
| 🛛 🖓 🖾 Fin                              | Eigene Dateien                 |                       |        |                      |                 |
|                                        | Netzwerkumgebung               |                       |        |                      |                 |
| 🖽 🛄 Prc                                | Arbeitsplatz                   |                       |        |                      |                 |
|                                        |                                |                       |        |                      |                 |
|                                        |                                |                       |        |                      |                 |
| ±••••••••••••••••••••••••••••••••••••• |                                |                       |        |                      |                 |
|                                        |                                |                       |        |                      |                 |
|                                        |                                |                       |        |                      |                 |
| 20                                     |                                |                       |        |                      |                 |
| E Wechs                                |                                |                       |        |                      |                 |
| H- Wechs                               |                                |                       |        |                      |                 |
|                                        | •                              |                       |        |                      |                 |
| 2 Objekt(e) (Freier Spe                | eicherplatz: 179 GB)           |                       | 185 KB | 💻 Arbeitsplatz       | 1               |

Dann öffnen Sie erneut den Windows Explorer und wechseln in das Verzeichnis, in welches Sie den Firmwaredownloader installiert haben (in diesem Beispiel C:\Firmware\Firmwaredownloader). Bitte öffnen Sie die Anwendungsdatei durch Doppelklick und starten so den Firmware Downloader.

www.servopack.de

Es öffnet sich das folgende Fenster:

| Dubenannt - Firmware Downloader                       | <u>- 0 ×</u> |
|-------------------------------------------------------|--------------|
| File Edit View Printer Tools Help                     |              |
|                                                       |              |
| Printer Name Model Port Download File Download Status |              |
|                                                       |              |
|                                                       |              |
|                                                       |              |
|                                                       |              |
|                                                       |              |
|                                                       |              |
|                                                       |              |
|                                                       |              |
|                                                       |              |
|                                                       |              |
|                                                       |              |
|                                                       |              |
|                                                       |              |
|                                                       |              |
|                                                       |              |
|                                                       |              |
|                                                       |              |
|                                                       |              |
|                                                       |              |
|                                                       |              |
|                                                       |              |
| Ready                                                 |              |

Bitte betrachten Sie die Symbolleiste des Programms. Auf der linken Seite ist ein Drucker mit einem gelben Blitz-Symbol abgebildet. Wenn Sie diesen anklicken, wird das "Printer-Settings-Fenster" geöffnet.

| Printer Settings                             | ×                   |
|----------------------------------------------|---------------------|
| Printer Name:                                | Printer#1           |
| Printer Model:                               |                     |
| Communication Type:                          | Serial 💌            |
|                                              |                     |
| Port:                                        | COM1  Port Settings |
| Print Configuration<br>Label after download: | N                   |
| ОК                                           | Cancel              |

Hier tragen Sie bei "Printer Model" Ihre Druckerbezeichnung ein (z.B. TLP2844). Wählen Sie dann den "Communication Type" aus. Falls Sie den Drucker mit einem seriellen Kabel angeschlossen haben, behalten Sie bitte die Einstellung "Serial" bei. Anschließend wählen Sie bitte den COM-Port aus, an welchem Sie Ihren Drucker angeschlossen haben. Dies ist von PC zu PC unterschiedlich, die Information sollte jedoch in Ihrem Druckertreiber hinterlegt sein.

Haben Sie ein paralleles Druckerkabel benutzt, klicken Sie bei "Communication Type" bitte auf den Pfeil an der Seite und wählen die Einstellung "Parallel" aus. Der Druckeranschluss-Port ändert sich dann automatisch auf LPT1. Sollte Ihr Drucker an LPT2 oder LPT3 angeschlossen sein, passen Sie diese Einstellung bitte entsprechend an.

Das Häkchen bei "Print Configuration Label after download" sollte gesetzt bleiben.

Um die Druckereinstellungen zu übernehmen, klicken Sie abschließend bitte auf OK. Der Drucker wird Ihnen nun im Firmware Downloader angezeigt.

Servopack Haftetiketten GmbH Edewechter Straße 15 26160 Bad Zwischenahn

#### Firmwareupdate LP/TLP2844

www.servopack.de

Tel.: 04403 / 8170-0 Fax: 04403 / 8170-70 E-Mail: info@servopack.de

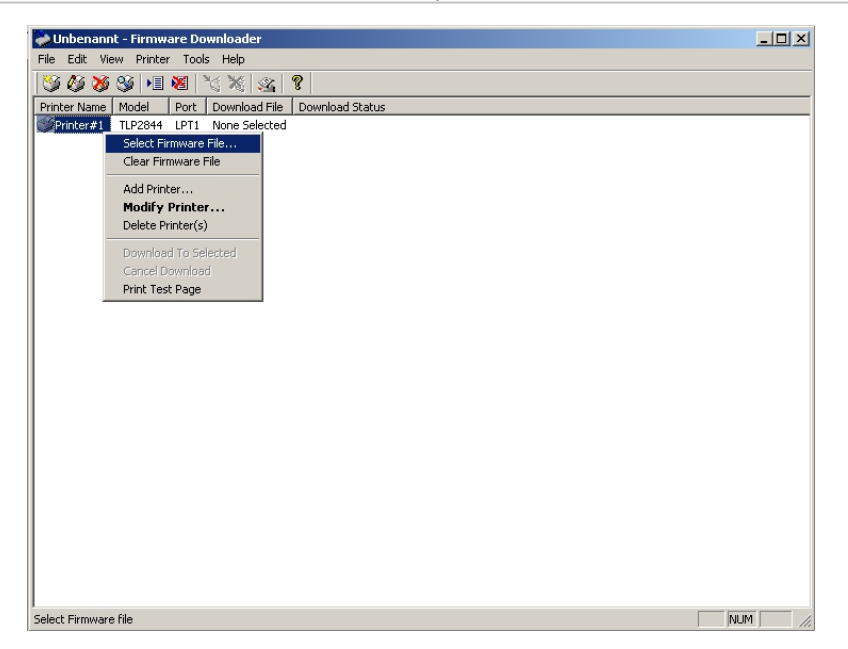

Bitte klicken Sie nun mit der rechten Maustaste auf den Text "Printer#1". Es wird Ihnen dann ein Auswahl-Menü angezeigt. Hier wählen Sie bitte "Select Firmware File" aus und suchen die zuvor entpackte Firmware-Datei "2844\_V4\_70\_1A\_STD.prg" heraus (liegt in diesem Beispiel im Verzeichnis C:\Firmware) und klicken auf "Öffnen".

Die Datei wird Ihnen nun in der Spalte "Download File" angezeigt. Wenn Sie sicher sind, dass der Drucker eingeschaltet und durch das richtige Anschlusskabel (parallel oder seriell) mit dem PC verbunden ist, klicken Sie in der Symbolleiste bitte das vierte Symbol von rechts an (Drucker auf den ein blauer Pfeil zeigt). Der Firmware-Download wird dann gestartet.

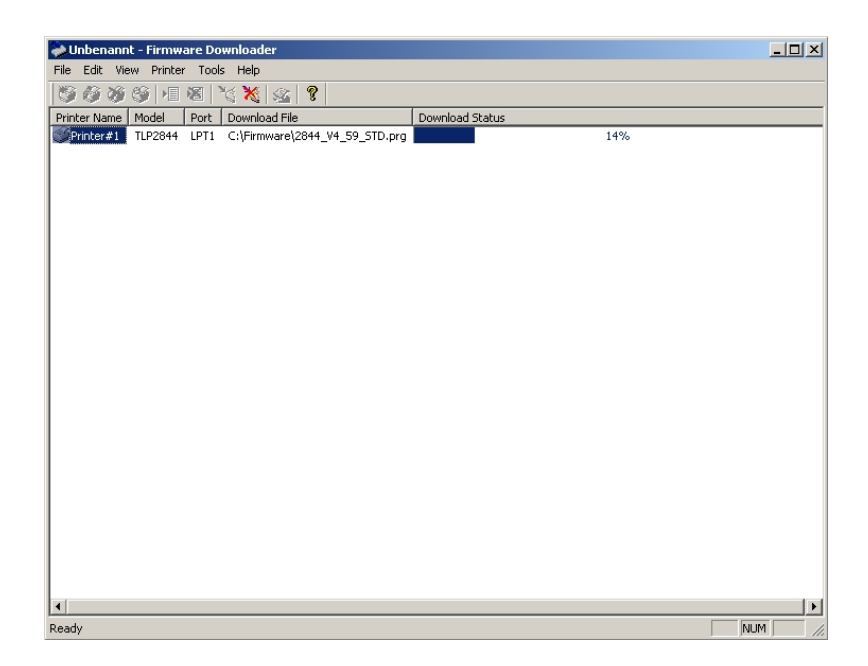

Insofern Sie die Option nicht deaktiviert haben, misst der Drucker sich nach dem Firmwaredownload ein und druckt ein Konfigurationsetikett aus. Bitte drücken Sie danach noch einmal die Feed-Taste, um zu überprüfen, ob sich der Drucker korrekt eingemessen hat und genau ein Etikett vorschiebt.